## How to Set-up Email Addresses in Outlook: A Step-by-Step Guide

This document describes how to set up an email account under Outlook so that you can collect your emails.

- 1. Launch Outlook
- 2. From the menu bar at the top of the Outlook window click on Tools
- 3. You should now see a list of options. From these options select E-mail Accounts
- 4. You will see a window called Email Accounts as below. Click Next to start setting up your email address

| E-mail Accounts |                                                                                                    |
|-----------------|----------------------------------------------------------------------------------------------------|
|                 | <ul> <li>This wizard will allow you to change the e-mail accounts and directories that Outlook uses.</li> <li>E-mail <ul> <li>Add a new e-mail account</li> <li>View or change existing e-mail accounts</li> </ul> </li> <li>Directory <ul> <li>Add a new directory or address book</li> <li>View or change existing directories or address books</li> </ul> </li> </ul> |
|                 | < Back Next > Close                                                                                                    |

5. You should now see the box shown below. Select the POP3 option as shown and click Next

| E-mail Accounts                                                                                         |        |
|----------------------------------------------------------------------------------------------------|--------|
| <b>Server Type</b><br>You can choose the type of server your new e-mail acount will work with.          | ×      |
| O Microsoft Exchange Server                                                                             |        |
| Connect to an Exchange server to read e-mail, access public folders, and share<br>documents.            |        |
| ● POP3                                                                                                  |        |
| Connect to a POP3 e-mail server to download your e-mail.                                                |        |
| ○ IMAP                                                                                                  |        |
| Connect to an IMAP e-mail server to download e-mail and synchronize mailbox folders.                    |        |
| Онттр                                                                                                   |        |
| Connect to an HTTP e-mail server such as Hotmail to download e-mail and<br>synchronize mailbox folders. |        |
| Additional Server Types                                                                                 |        |
| Connect to another workgroup or 3rd-party mail server.                                                  |        |
|                                                                                                    |        |
|                                                                                                    |        |
|                                                                                                    |        |
|                                                                                                    |        |
| < Back Next >                                                                                           | Cancel |

6. You will now see the box below. For the purposes of this guide, the email address we are trying to set-up is jack@adomainname.com. Fill in the boxes with the appropriate data for your mailbox as shown below

| E-mail Accounts                                                                                            | 5                          | enne<br>Trinit                              |                    |     |
|----------------------------------------------------------------------------------------------------|----------------------------|---------------------------------------------|--------------------|-----|
| Internet E-mail Settings (POP3)<br>Each of these settings are required to get your e-mail account working. |                            |                                             |                    |     |
| User Informati                                                                                             | ion                        | Server Information                          |                    |     |
| <u>Y</u> our Name:                                                                                         | Jack Smith                 | Incoming mail server (POP3):                | adomainname.com    |     |
| <u>E</u> -mail Address:                                                                                    | jack@adomainname.com       | Outgoing mail server (SMTP):                | smtp.myisp.com     |     |
| Logon Informa                                                                                              | ition                      | Test Settings                               |                    |     |
| <u>U</u> ser Name:                                                                                         | jack                       | After filling out the information           | on this screen, we |     |
| Password:                                                                                                  | ****                       | button below. (Requires network connection) |                    |     |
|                                                                                                    | Remember password          | Test Account Settings                       |                    |     |
| Log on using S<br>Authenticatior                                                                           | Secure Password<br>n (SPA) |                                             | More Settings      |     |
|                                                                                                    |                            | < <u>B</u> ack                              | Next > Can         | :el |

## **IMPORTANT NOTES:**

- a) smtp.myisp.com is just an example. Please ask your ISP what SMTP server you should use and how to configure it in Outlook Express. Your ISP provides you with your internet connection.
- b) You can again use your domain name as the SMTP server. In this case, click "<u>M</u>ore Settings..." and select the Outgoing Server tab at the top of the window, and tick "My outgoing server (SMTP) requires authentication". The option for "Use same settings as my incoming mail server" should be selected.

After clicking **Next** you will see a final screen. Please click **Finish** to complete the set-up of your account. To check everything is working, please send yourself an email.

Our grateful thanks go to Saxon Park Services (<u>www.saxonpark.co.uk</u>) for their help and advice in the preparation of this document.

Although we at DivisionX, Inc. have checked the information contained in this document and believe it to be reliable, no warranty expressed or implied is made regarding the accuracy, adequacy, completeness, legality, reliability or usefulness of any this information. This disclaimer applies to both isolated and aggregate uses of the information. DivisionX, Inc. provides this information on an "AS IS" basis. All warranties of any kind, express or implied, including but not limited to the IMPLIED WARRANTIES OF MERCHANTABILITY, FITNESS FOR A PARTICULAR PURPOSE, freedom from contamination by computer viruses and non-infringement of proprietary rights ARE DISCLAIMED.